## Searching Classes – Important tips

Search Results - 13 Classes

Term: Fall 2024 \* Campus: USC Columbia

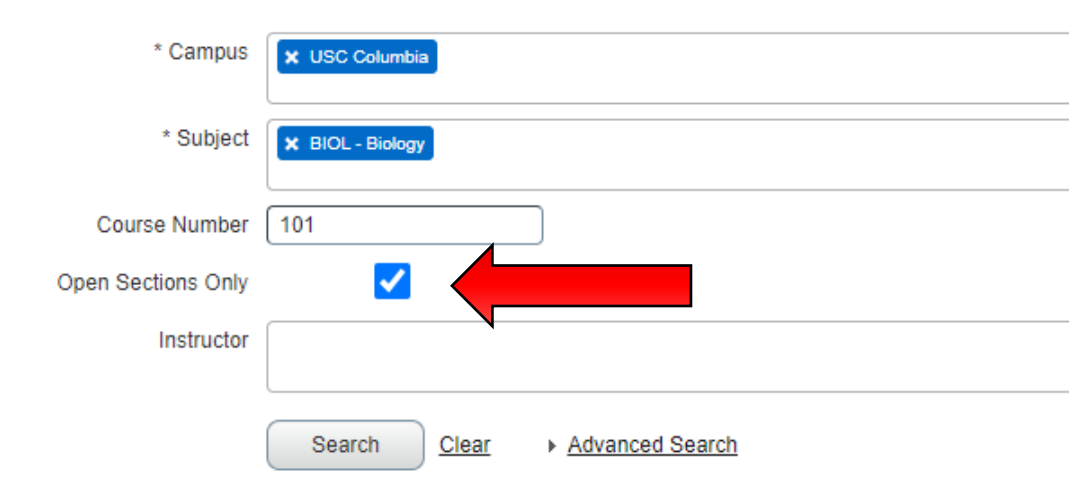

Select Open Sections Only to remove any full sections from the search.

START by searching for Biology, Math, and Chemistry classes.

Subject Description Course Section 🗘 Title ÷ Hours CRN Instructor Days/Times/Location SMTWTFS 01:15F 10163 BIOL - Biology 101 001 **Biological Principles I** 3 Crawford, Megan (Primary SMTWTFS 01:10 F 10199 101 002 **Biological Principles I** 3 BIOL - Biology Crawford, Megan (Primary) 10376 BIOL - Biology 101 003 **Biological Principles I** 3 Crawford, Megan (Primary) SMTWTFS 11:40 A SMTWTFS 02:20 F 10377 101 004 **Biological Principles I** 3 BIOL - Biology Dhameja, Milan (Primary) S M T W T F S 02:50 F 16240 101 005 **Biological Principles I** 3 BIOL - Biology Dhameja, Milan (Primary) SMTWTFS 09:40 A 26380 BIOL - Biology 101 006 **Biological Principles I** 3 Ackerson, Stephanie (Prim. 3 SMTWTFS 10:50 A 10385 BIOL - Biology 101 H01 Dantzler Gamble, Mary (Pri. HNRS: Bio 10386 BIOL - Biology 101 H02 Avoid sections with letters! You can add J and most Y sections 19372 BIOL - Biology 101 H03 HNRS: Bio 20236 101 J10 3 SMTWTFS - Type BIOL - Biology Czako, Mihaly (Primary) Page 1 of 2 > > 10 V Per Page 15 20 50

Course Number: 101

\* Subject: BIOL - Biology

Click the drop-down menu to view more sections at once

## Lab registration for BIOL/CHEM classes

| * Campus                                                                            | × USC Columbia                               |                       |                               |  |  |
|-------------------------------------------------------------------------------------|----------------------------------------------|-----------------------|-------------------------------|--|--|
| * Subject                                                                           | × BIOL - Biology                             |                       |                               |  |  |
| Course Number                                                                       | 101 Ch                                       | noose a Lecture first |                               |  |  |
| Open Sections Only                                                                  | and add it to your schedule                  |                       |                               |  |  |
| Instructor                                                                          |                                              |                       |                               |  |  |
|                                                                                     | Search <u>Clear</u> • <u>Advanced Search</u> | * Campus              | × USC Columbia                |  |  |
|                                                                                     |                                              | * Subject             | × BIOL - Biology              |  |  |
| Then to add the Lab, just add "L" Cours<br>to the end of course number and Open Sec |                                              |                       | 101L                          |  |  |
| then c                                                                              | lick search                                  | Instructor            |                               |  |  |
|                                                                                     |                                              |                       | Search Clear  Advanced Search |  |  |

# Lecture & Lab Registration

- Once BOTH sections are in your cart, you can hit SUBMIT to register.
- You will receive a Pre/Co-Requisite error if only one of the two is in your cart.

|                   | Title |
|-------------------|-------|
| Hit SUBMIT as you | Biol  |
| add classes to    | Biol  |
| <u>ensure you</u> |       |
| register for each | -     |
| section.          | ►.    |

| I Summary                                                                    |               |       |       |                          |            |        |   |               |
|------------------------------------------------------------------------------|---------------|-------|-------|--------------------------|------------|--------|---|---------------|
| Title                                                                        | Details       | Hours | CRN   | Instructional Methods    | Status     | Action |   | Schedule Type |
| Biological Principles I                                                      | BIOL 101 003  | 3     | 20776 | Face-to-Face Instruction | Registered | None v | ] | Lecture       |
| Biological Principles I Laborator                                            | BIOL 101L 043 | 3     | 13004 | Face-to-Face Instruction | Registered | None v | ) | Lecture       |
|                                                                              |               |       |       |                          |            |        |   |               |
| If the Status says "Registered" and is green, vou are officially registered! |               |       |       |                          |            |        |   |               |

## Searching for Carolina core

- Select Campus
- Click Advanced Search
- Leave Subject Blank
- Click Attribute
- Enter the 3-letter code for the Core area you're looking for
  - Ex. AIU Fine Arts
  - GSS Social Science
  - GHS History
  - VSR Ethics
  - CMS-Speech
- Once you've selected the Core you want to search, hit ENTER on the keyboard – DO NOT click the Search button.

#### **Browse Classes**

Enter Your Search Criteria

Term: Fall 2024

| * Campus             | × USC Columbia                                               |
|----------------------|--------------------------------------------------------------|
| * Subject            | LEAVE BLANK                                                  |
| Course Number        |                                                              |
| Open Sections Only   |                                                              |
| Instructor           |                                                              |
|                      |                                                              |
| Title                |                                                              |
| Instructional Method |                                                              |
| Course Level         |                                                              |
| Part of Term         |                                                              |
| Attribute            |                                                              |
| Meeting Days         | Aiken at Sumter                                              |
| Sunday               | Carolina Online                                              |
| Monday               | CC-All LAesthetic/Interpretive                               |
| Tuesday              |                                                              |
| Wednesday            |                                                              |
| Thursday             | CC:CMS Communication/Speech                                  |
| Friday               |                                                              |
| Saturday             |                                                              |
|                      | HIT ENTER ON Keyboard<br><u>Clear</u> <u>Advanced Search</u> |

| * Campus             | × USC Columbia             |                                                       |           |
|----------------------|----------------------------|-------------------------------------------------------|-----------|
| * Subject            |                            |                                                       |           |
| Course Number        |                            |                                                       |           |
| Open Sections Only   | ✓                          |                                                       |           |
| Instructor           |                            |                                                       |           |
|                      |                            |                                                       | The se    |
| Title                |                            |                                                       | all diff  |
| Instructional Method |                            |                                                       | option    |
| Course Level         |                            |                                                       |           |
| Dark of Torre        |                            |                                                       |           |
| Part of Term         |                            |                                                       |           |
| Attribute            | X CC:AIU Aesthetic/Interpr | retive X CC:GHS Global/History X CC:VSR Values/Ethics |           |
|                      | * CC:CMS Communication     | n/Speech                                              |           |
| Meeting Days         | _                          |                                                       |           |
| Sunday               |                            | You can search for multiple C                         | ore areas |
| Monday               |                            | at once to see as many option                         | is as are |
| Tuesday              |                            | available                                             |           |
| Wednesday            |                            |                                                       |           |
| Thursday             |                            |                                                       |           |
| Friday               |                            |                                                       |           |
| vehunte?             |                            |                                                       |           |
| (                    | Search <u>Clear</u>        | Advanced Search                                       |           |

|                      |       | Search Res<br>Term: Fall 202 | sults — 511 Classes<br>24 * Campus: USC | Columbia                         | Attribute: CC:AIU Aesthetic/Interpretive, CC:GHS C |                                 |  |
|----------------------|-------|------------------------------|-----------------------------------------|----------------------------------|----------------------------------------------------|---------------------------------|--|
|                      |       | CRN 🌣                        | Subject Description                     | Course 🌣                         | Section <sup>©</sup>                               | Title ≎                         |  |
|                      |       | 24132                        | AFAM - African                          | 200                              | 001                                                | Freedom Papers: Narratives of   |  |
| -<br>boo             | aarab | 24142                        | AFAM - African                          | 200                              | 002                                                | Freedom Papers: Narratives of   |  |
| all different course |       |                              | Se n                                    | 200                              | 003                                                | Freedom Papers: Narratives of   |  |
|                      |       | 10239                        | AFAM - African                          | 2 AFAM - African Amer<br>Studies |                                                    | Introduction to African-America |  |
|                      |       | 19410                        | AFAM - African                          | 202                              | J10                                                | Introduction to African-America |  |
|                      |       | 20843                        | AFAM - African                          | 218                              | 001                                                | Convergence and Divergence      |  |
| eas<br>re            |       | 26599                        | ANTH - Anthro                           | 216                              | 001                                                | Violence and Peace: Anthropol   |  |
|                      |       | 26605                        | ANTH - Anthro                           | 280                              | 001                                                | Humans Going Nuclear: Atomi     |  |
|                      |       | 10569                        | ARTE - Art Ed                           | 101                              | 001                                                | Introduction to Art             |  |
|                      |       | 15398                        | ARTE - Art Ed                           | 101                              | 002                                                | Introduction to Art             |  |
|                      |       | К 🔹 Ра                       | age 1 of 52 🕨                           | M 10 N                           | Per Page                                           |                                 |  |